# ■インターネットバンキング投信(BPDirect)画面

# (1) 譲渡損益照会画面(資産管理内メニュー内)

| / 広島銀行  | _<br>「 インターネットバ: | ソキング   | 💽 お問い合わせ先 | €Q&A <b>★</b> -4 |
|---------|------------------|--------|-----------|------------------|
| 🏛 投信トップ | ₿ お取引            | ▶ 積立投信 | Q 資産管理    | ● 各種手続           |
| 譲渡損益照会  |                  |        |           | 画面No. : D31-40   |
| お客さま名   |                  | 口座番号   |           |                  |

### ○ 譲渡損益通算(2019年12月30日基準)

| 17/4/45 0  |        |                            |                                                 | うち所得税  | <b>4</b>           | うち所得税  |         |       |
|------------|--------|----------------------------|-------------------------------------------------|--------|--------------------|--------|---------|-------|
| 香灌井 (5)    | 具座目柱に刀 | ₩没担 <b>证</b> 银系#「 <b>¥</b> | HEADING AND AND AND AND AND AND AND AND AND AND | うち住民税  | 2005-1004X BUSE aT | うち住民税  | 建竹胡茶訂 😯 | うち住民税 |
| 2019年 特定口座 | 17.100 | 2 400                      | 2,631                                           | 10 700 | 10,401             | 10 207 | 7,770   |       |
|            | 符疋凵座   | 17,183 3,4                 | 3,489                                           | 858    | 13,796             | 3,395  | 10,307  | 2,537 |

## ○ 譲渡損益個別明細(2019年)

| 受渡日         |           | 取引種類  | 44 <b>E</b> Ø          | 売却数量          | 売却価額      | 売却分<br>取得単価 <sup>2</sup> | 就渡損益 😮  |
|-------------|-----------|-------|------------------------|---------------|-----------|--------------------------|---------|
| 約定日         | NG 651-27 | 一般/累投 | 5087-A                 | (投信:口数、公共債:円) | 取得価額 😮    |                          |         |
| 2019年06月10日 | 投信        |       |                        | 005 770       | 836,442   | 10,615.00                | -50,732 |
| 2019年06月03日 |           |       | タノ・アメリカ (局督ヘッンはし) 毎月決算 | 835,773       | 887,174   |                          |         |
| 2019年03月14日 | +0./=     | 角星約   |                        | 1 (00 000     | 1,036,207 | C 070 00                 | 67.045  |
| 2019年03月08日 | TZIE      | 一般    | DIAM J-KEITPOTAJJYJK   | 1,409,039     | 968,292   | 6,672.00                 | 61,915  |

>>個別明細の表示/非表示

| 項番 | 項目名     | 内容                             |
|----|---------|--------------------------------|
| 1  | 譲渡損益額累計 | 基準日時点での1年間の損益額累計が表示されます        |
| 2  | 譲渡益税累計  | 基準日時点での譲渡所得にかかる納付(予定)税額が表示されます |
| 3  | 源泉徴収額累計 | 基準日時点での該当年に源泉徴収した税額累計が表示されます   |
| 4  | 還付額累計   | 基準日時点での該当年に還付した税額累計が表示されます     |

(2) 配当譲渡損益通算画面(資産管理内メニュー内)

| / 広島銀行  | インターネットバ | ソキング   | 🧲 お問い合わせう | t @Q&A <mark>★-4</mark> |
|---------|----------|--------|-----------|-------------------------|
| 血 投信トップ | 2 お取引    | ▶ 積立投信 | Q 資産管理    | ■ 各種手続                  |
| 配当讓渡損益通 | 算        |        |           | 画面No. : D31-50          |
| お客さま名   |          | 口座番号   |           |                         |

#### ○配当損益通算(2019年12月30日基準)

| 1     | 譲渡損と損益通算後の所得税 2 | ③ 通算対象配当額等累計 🥲 | 5   | 配当の所得税 😮 |                |   | 還付予定所得税 ? |   |
|-------|-----------------|----------------|-----|----------|----------------|---|-----------|---|
| 2     | 譲渡損と損益通算後の住民税   | ④ 控除額累計 🥹      | 6   | 配当の住民税 😮 | 10 北当课选捐益进异朝 9 | 9 | 還付予定住民税 💡 |   |
|       | 1,193           | 7,809          |     | 1,193    | 7.000          |   |           | 0 |
| 388 0 |                 |                | 388 | 7,809    |                |   | 0         |   |

#### ○銘柄毎の年間通算対象配当合計(2019年)

| \$0 t = 7                               | 通算対象配当額等累計 😮 | 所得税 💡 |                |  |
|-----------------------------------------|--------------|-------|----------------|--|
| 30113-Ci                                | 控除額累計 🥲      | 住民税 💡 | 元本120天金(特別刀毛金) |  |
|                                         | 2,173        | 331   | 7 950          |  |
| シノ・アメジガ(高省ペッジはし)毎月次昇                    | 0            | 108   | 7,059          |  |
| DAMD-U に、ポンドッカレンター、フランド(毎日油質型) 「ウランドンサリ | 0            | 0     | 40.40          |  |
| BAMリールド・ハンド&ガレンシー・ファンド (毎月次昇至) 「ワインドミル」 | 0            | 0     | 10,407         |  |
|                                         | 5,636        | 862   | 0              |  |
| DIAM J-REILFYTAJJYJE                    | 0            | 280   | U              |  |

>>年間通算対象配当合計の表示/非表示

| 項番 | 項目名           | 内容                                      |
|----|---------------|-----------------------------------------|
| 1  | 譲渡損と損益通算後の所得税 | 基準日時点での配当所得にかかる所得税納付(予定)額が表示されます        |
| 2  | 譲渡損と損益通算後の住民税 | 基準日時点での配当所得にかかる住民税納付(予定)額が表示されます        |
| 3  | 通算対象配当額等累計    | 普通分配金に外国所得税等を加算した金額および利金の累計額が<br>表示されます |
| 4  | 控除額累計         | 外国所得税等控除額の累計金額が表示されます                   |
| 5  | 配当の所得税        | 源泉徴収した所得税累計額が表示されます                     |
| 6  | 配当の住民税        | 源泉徴収した住民税累計額が表示されます                     |
| 7  | 配当譲渡損益通算額     | 通算対象配当額の累計と譲渡損失額との差引金額が表示されます           |
| 8  | 還付予定所得額       | 配当の所得税のうち、顧客へ還付する所得税額が表示されます            |
| 9  | 還付予定住民税       | 配当の住民税のうち、顧客へ還付する住民税額が表示されます            |